## ADePT Livestock Module Quick Start Guide

## Follow the numbered steps to perform an analysis.

| <b>1.</b> Click <b>Select</b> .                                 | to load datasets                                                                                                    | Select to include all                                                                                                    | Tables that cannot                                                                                                    |
|-----------------------------------------------------------------|----------------------------------------------------------------------------------------------------|----------------------------------------------------------------------------------------------------|----------------------------------------------------------------------------------------------------|
| chek cicur to remo                                              |                                                                                                    |                                                                                                    | be generated are                                                                                                    |
|                                                                 | Livestock_example* - ADePT: Livestock                                                                                                    |                                                                                                    | greyed out.                                                                                                    |
|                                                                 | Project      Module      Tools      Help        Household      C:\ADePT\example\Livestock_household.dta      Clear        Livestock      C:\ADePT\example\Livestock_animal.dta      Clear        Pointers Till      C:\ADePT\example\Livestock_animal.dta      Clear                                                                                                    | Livespock tables selected:3   feasible:40   total:64                                                                                                    |                                                                                                    |
| Drag variable<br>name to input<br>field to map the<br>variable. | Preference TLD  C, VALUEP T (example (Animital Cole)) dta    Production  Select    Variable name  Variable label    case_jd  Unique HH Identifier    Ivstinc2mp  Net Annual Livestock Income, own consumption from food section Imputed    totincome2  Annual Net Household Income- uses crop2.    Landowned  Land Holding (Acres, self reported)    hhsize  Household size    region  Region    urban  Urban dummy    weight  HH Weight | T1.3: Gross value of livestock production and livestock sales by quintiles of current stock      T1.4: Gross value of livestock production and livestock sales by region      Participation in livestock activities (3/4/6)      T2.1: Participation in livestock activities by region, and ural/uban wefare quintiles (shares)      T2.2: Participation in livestock activities by region, and and ownership quintiles (shares)      T2.4: Participation in livestock activities by region, and and ownership quintiles (shares)      T2.4: Participation in livestock activities by grader of the head of household, and ural/uban expendture quintiles (shares)      T3.2: Participation in livestock activities by grader of the head of household, and ural/uban expendture quintiles (shares)      T3.2: Participation in livestock activities by grader of the head of household, and ural/uban expendture quintiles (shares)      T3.2: Participation in livestock activities by grader of the head of household, and ural/uban expendture quintiles (shares)      T3.2: Participation in livestock activities by grader and land ownerflap quintiles (numbers)      T3.2: Participation in livestock activities by region, and nral/uban wefare quintiles (numbers)      T3.2: Vestock Ownership (ILUB) by region, and naral/uban wefare quintiles      T4.1: Livestock Ownership (ILUB) by riminal types, and quintiles of current stock      T4.4: Livestock Ownership (ILUB) by riminal types, and region      T4.4: Livestock Ownership (ILUB) by riminal types, and region | Click table name to<br>see details in <b>Table</b><br><b>description and if-</b><br><b>condition</b> tab below.                        |
| Click on all three<br>tabs to match all<br>possible input       | femhead  Female headed household    povline  Total poverty line per person per year    pc_consumption  Welfare aggregate    Search                                                                                                    |                                                                                                    | Select to include<br>frequency tables.<br>Output report will<br>- show results in<br>separate worksheet<br>for each selected<br>table. |
| τιθίας.                                                         | Wefare aggregate  pc_consumption  Land area    Poverty line(s)  povline  •    Household weights  weight  •                                                                                                    | Table description and if-condition    Messages      Description    Image: Condition      Image: Condition    Image: Condition      Image: Condition </td <td>Review messages<br/>about flags and alerts<br/>– about potential<br/>issues in the data<br/>being analyzed.</td>                                                                                                    | Review messages<br>about flags and alerts<br>– about potential<br>issues in the data<br>being analyzed.                                |

**2.** Map variables from datasets to input fields by

selecting variables in drop-down lists.

Alternatively, drag variable name from above and drop into input field.

## **4.** Click **Generate** button. Report is automatically displayed in Microsoft Excel<sup>®</sup>.

Report can also be viewed in an Excel-compatible spreadsheet program.

**3.** Select tables to be generated by clicking box next to table name.